## Part 9 メルマガリスト作成

## メルマガ配信リストの抽出を行います。メール配信をする際、必ず必要になります。

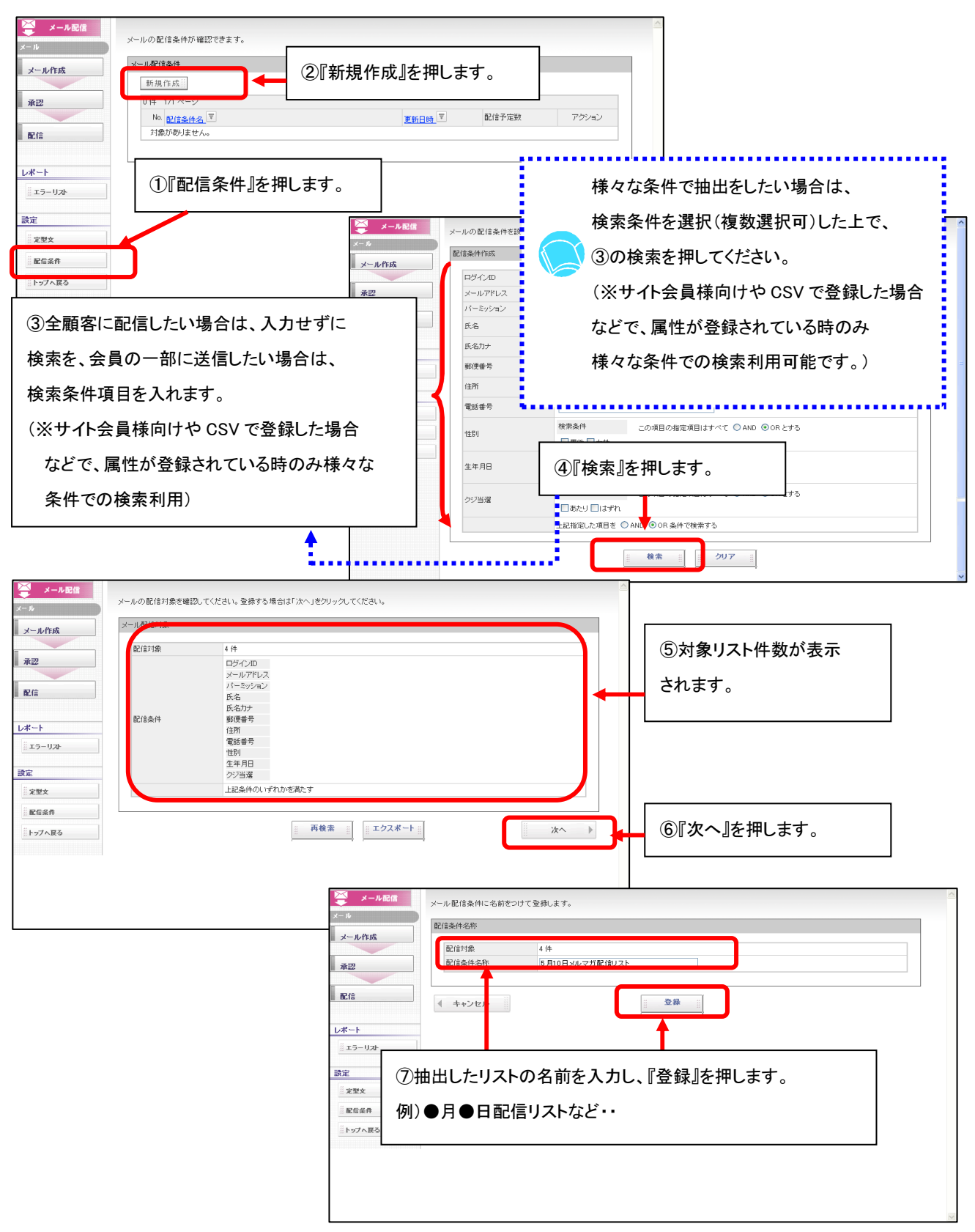